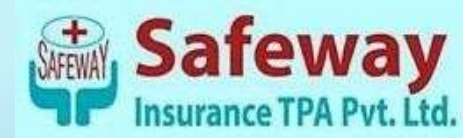

## SAFEWAY INSURANCE TPA PVT

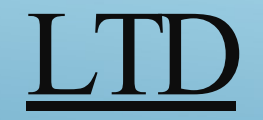

# PROCESS FLOW FOR RETIREE LOGIN

#### INTRODUCING UPDATED APP 12:14 .... = Policy Details **Policy Details SAFEWAY TPA** Check your Policy Details urance Company NATIONAL INSURANCE COMPANY LTD **Mobile App** Policy Number 360303/50/19/10003050 Dedice broker Abarba VINCO KUMAR GUPTA Policy Start Date 29/12/2019 Pullicy Trut Oate 28/12/2020 A Great tool for Policy Type FAMILYFLOATER Product Type National Parivar Mediclaim your Health 693,2ND FLOOR, NITI KHAND-1, INDRAPURAM, GHAZIABAD, UTTAR Insurance KEY FEATURES Access - E\_Card Know your Policy Realtime Access of Claim Scan Code Status Hospital Search with to Navigation Download Access from Anywhere Exclusive login for all users

#### 

Download on the App Store Google Play

| 12:28                 |             |
|-----------------------|-------------|
| Safeway TPA           |             |
| Dashboard             |             |
| Network Hospitals     | Downloads   |
| Do's & Don't          | FAQ's       |
| Branches              | Health Tips |
| <b>BMI Calculator</b> | Contact Us  |
| OR                    |             |
| Continue to Login     |             |
| <                     |             |

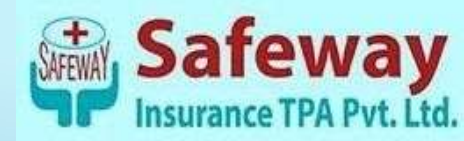

### Click on "Continue to Login"

HOME PAGE

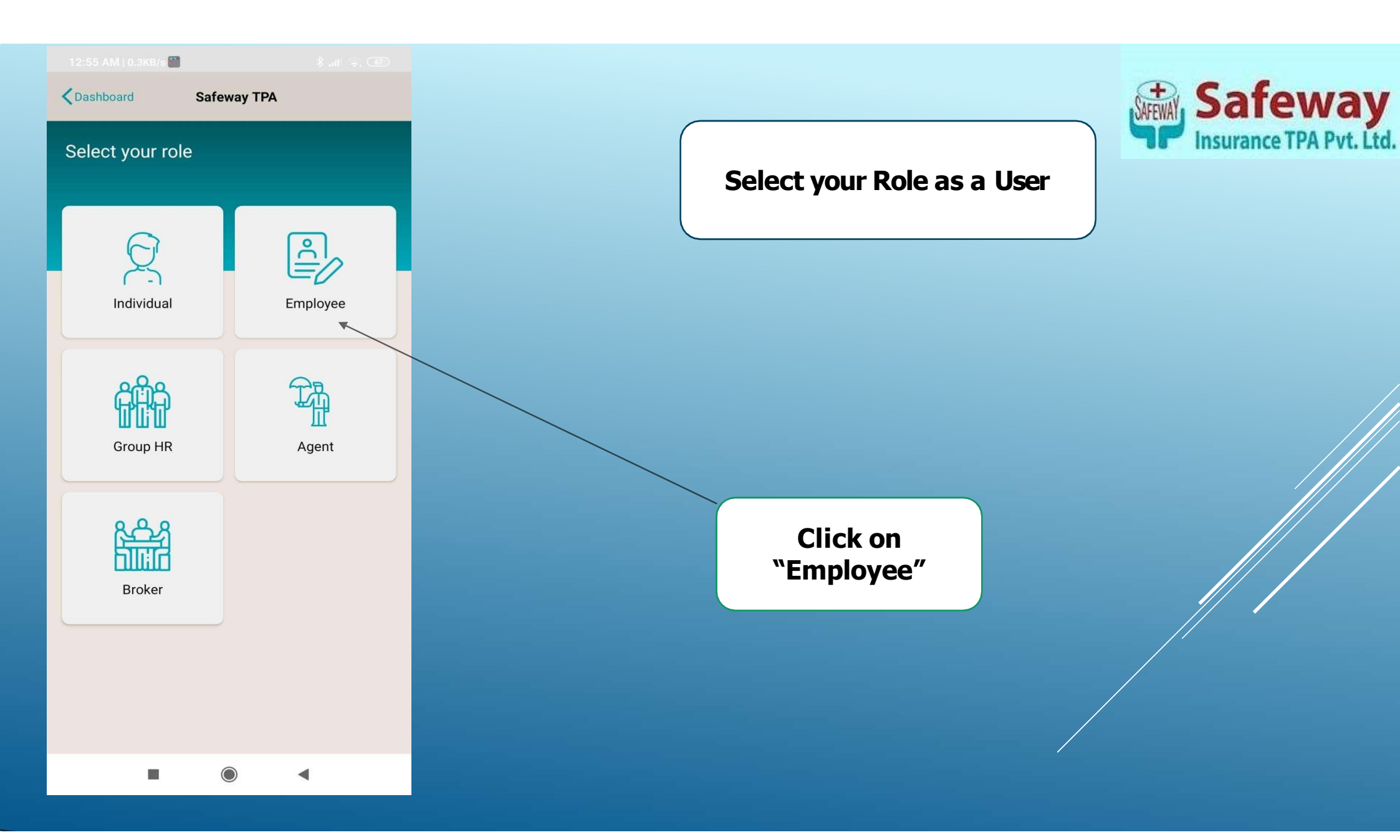

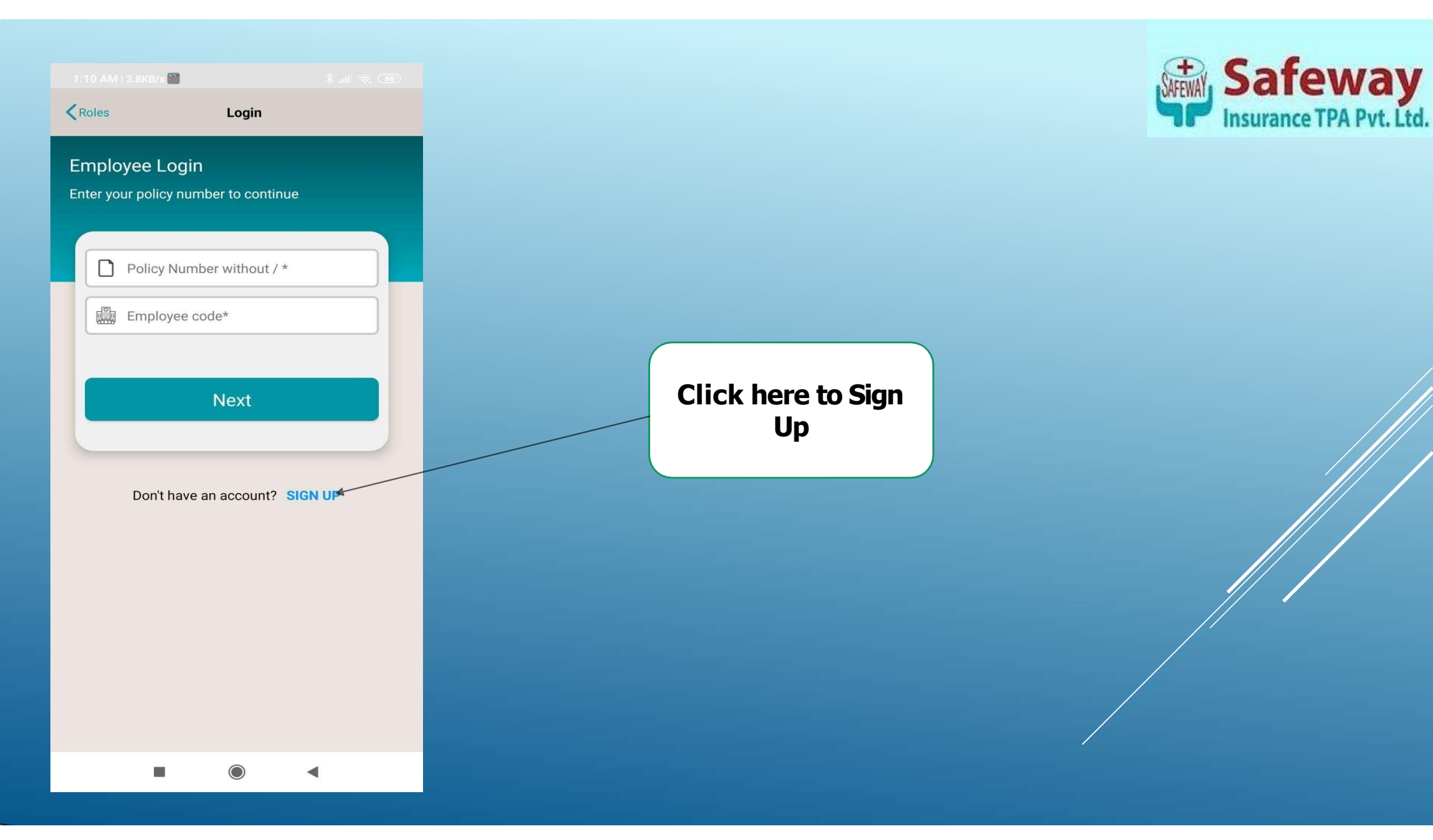

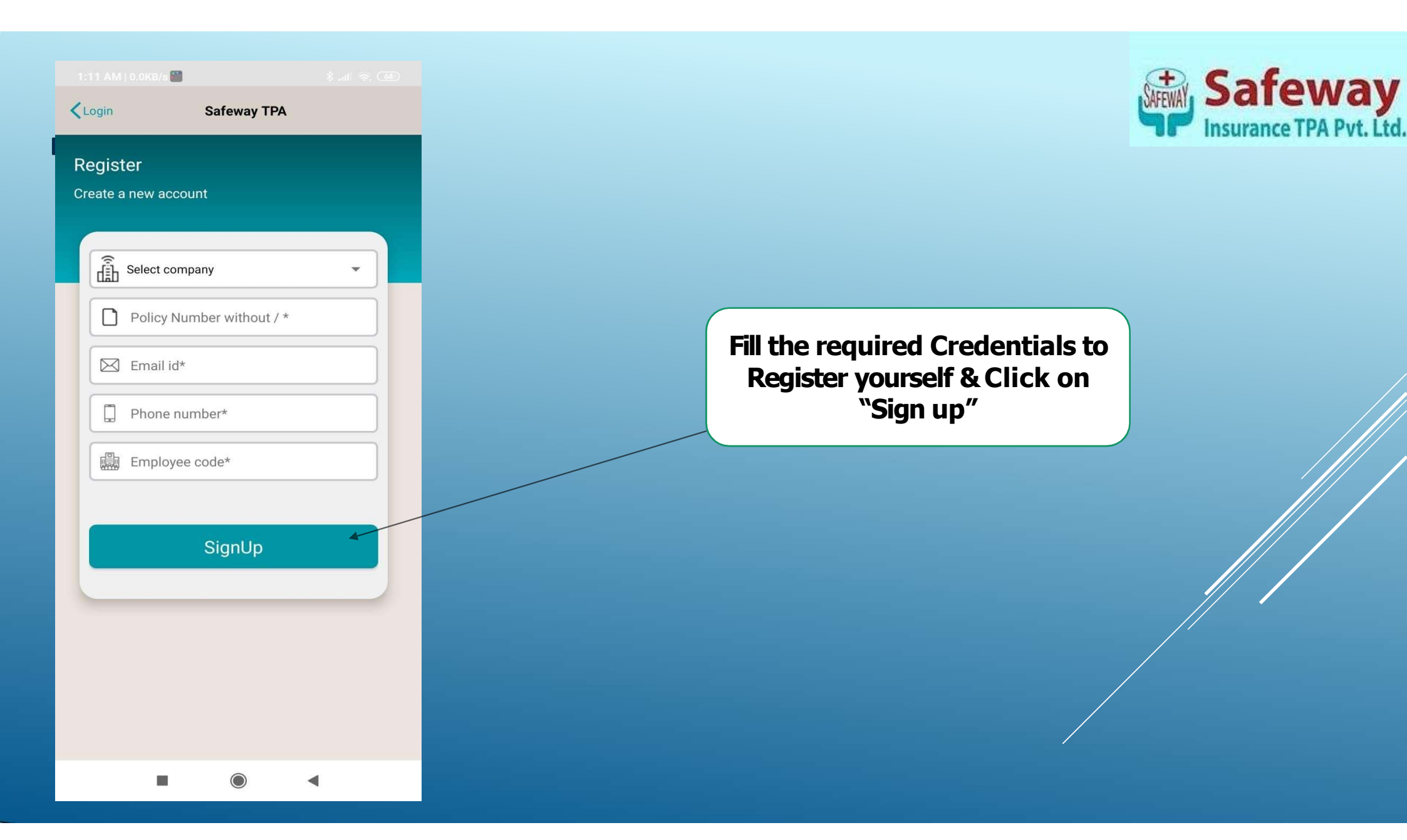

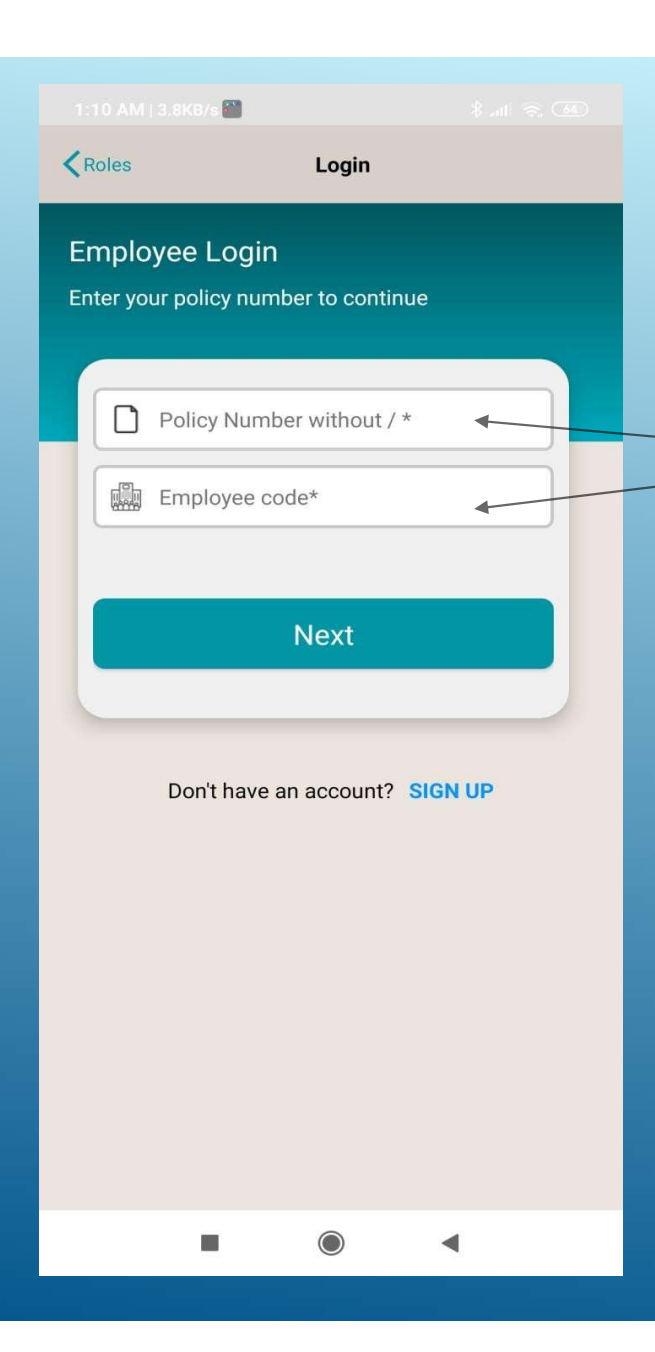

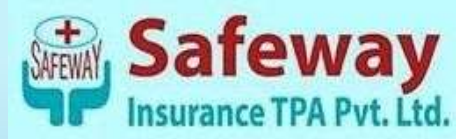

Once you are registered Successfully, this Screen will appear, enter your Policy number (Without / ) & Employee code. Click on "Next"

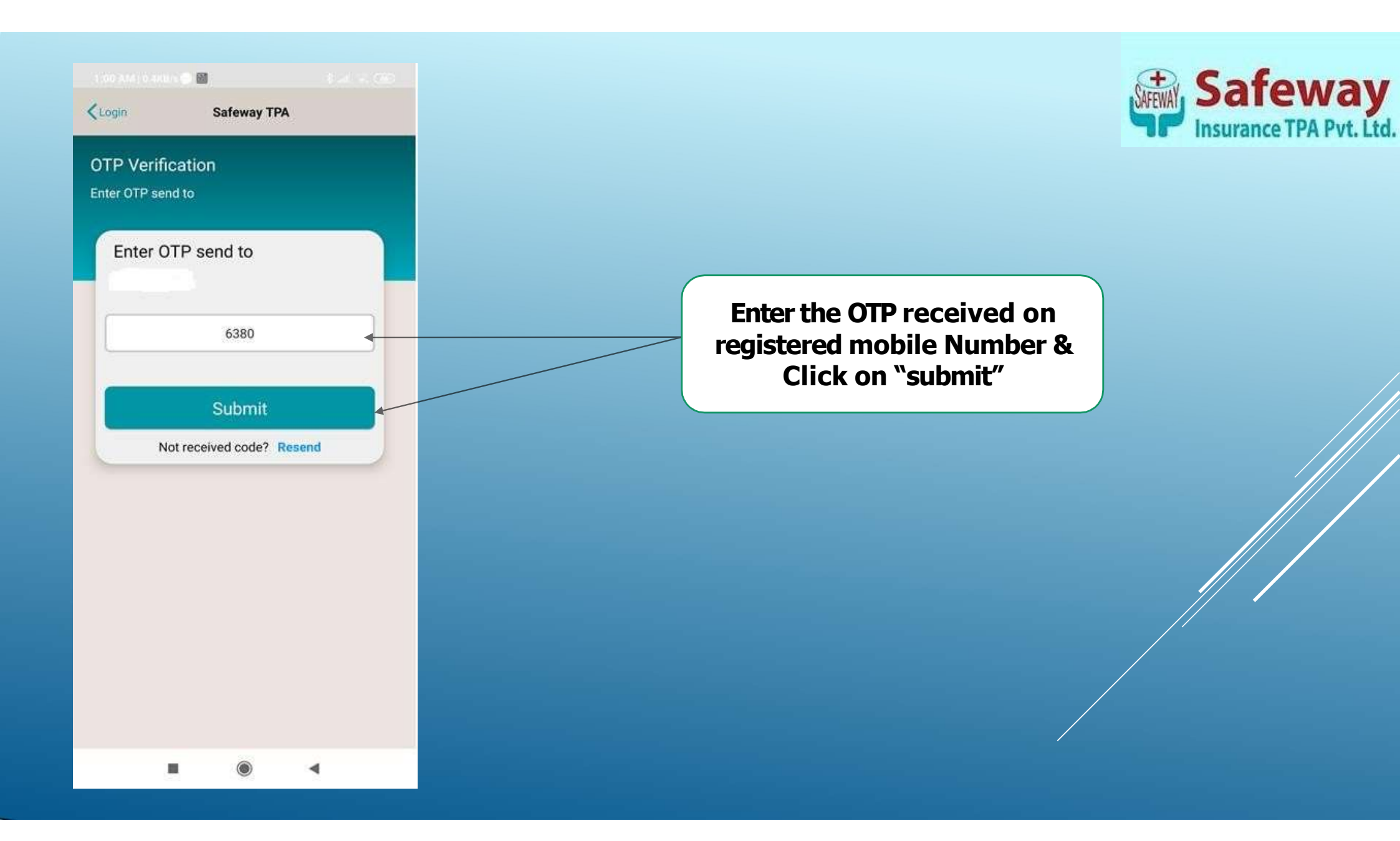

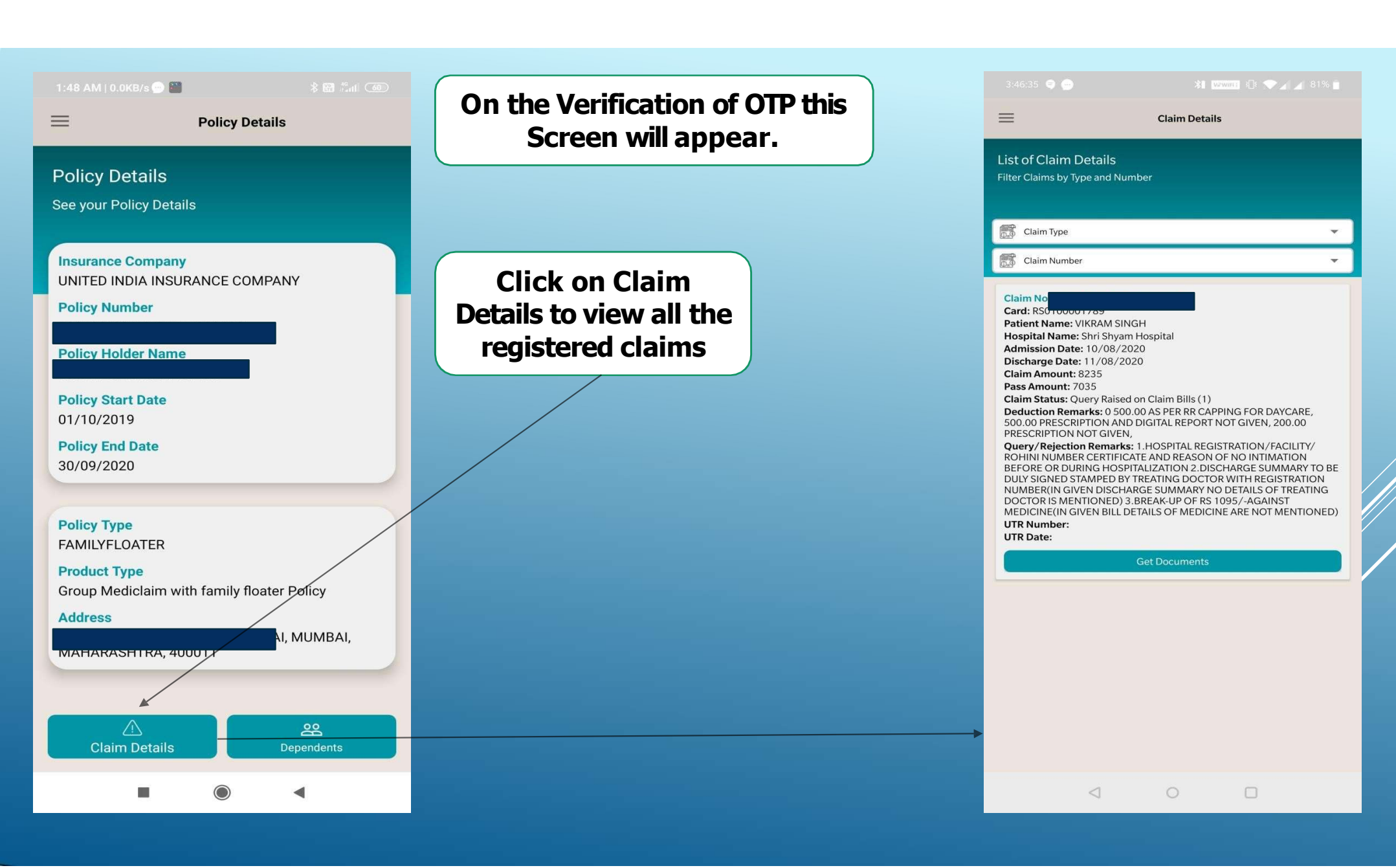

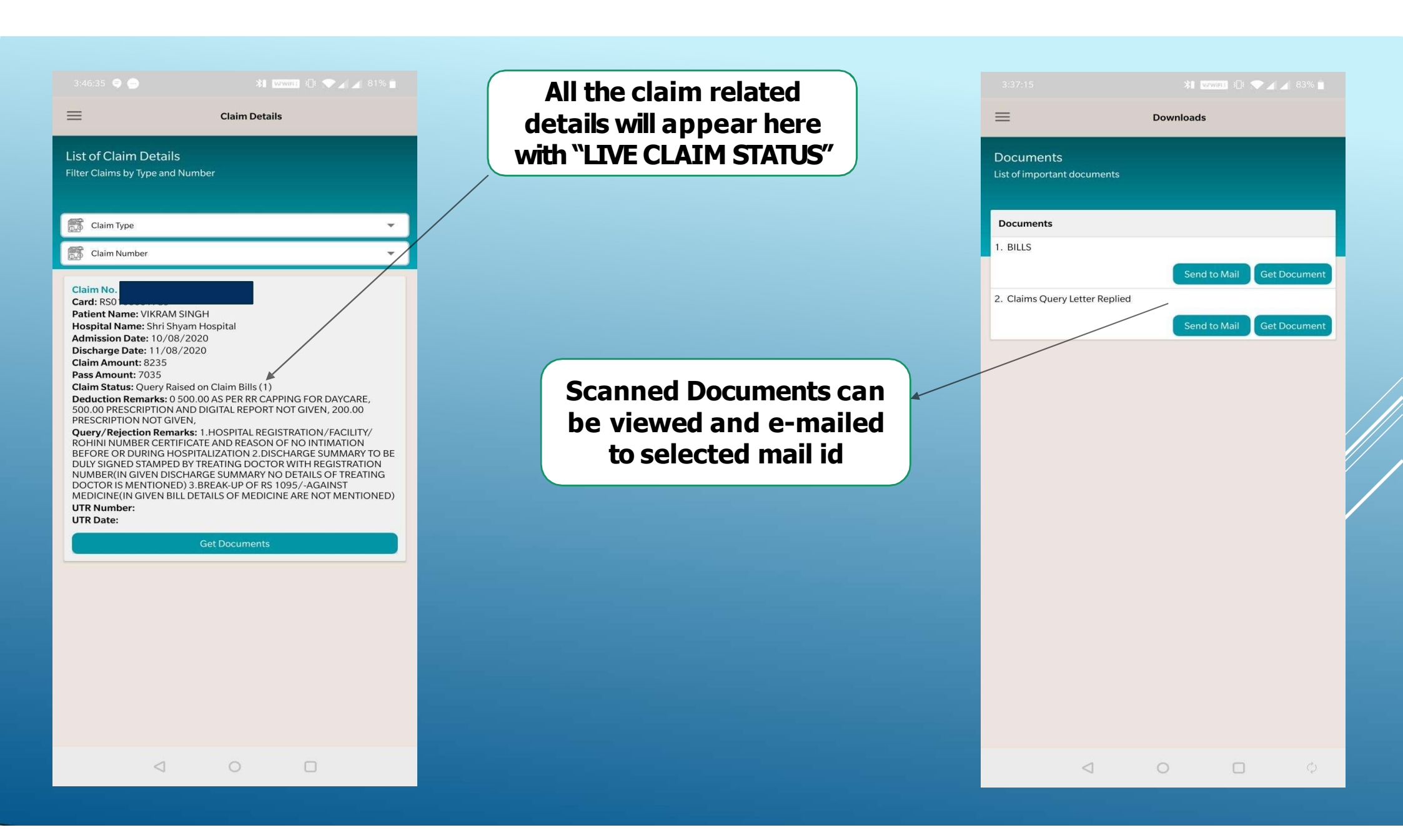

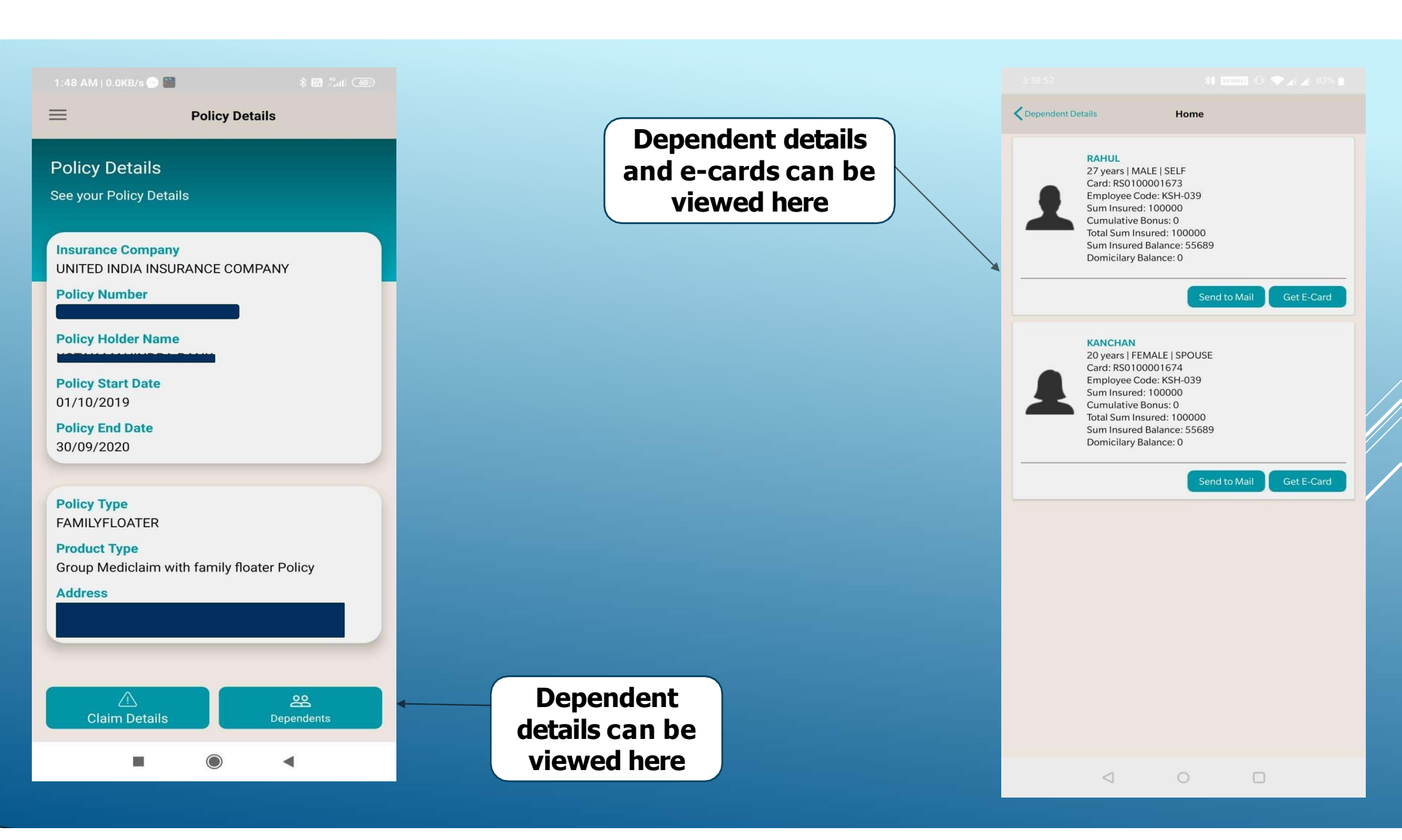

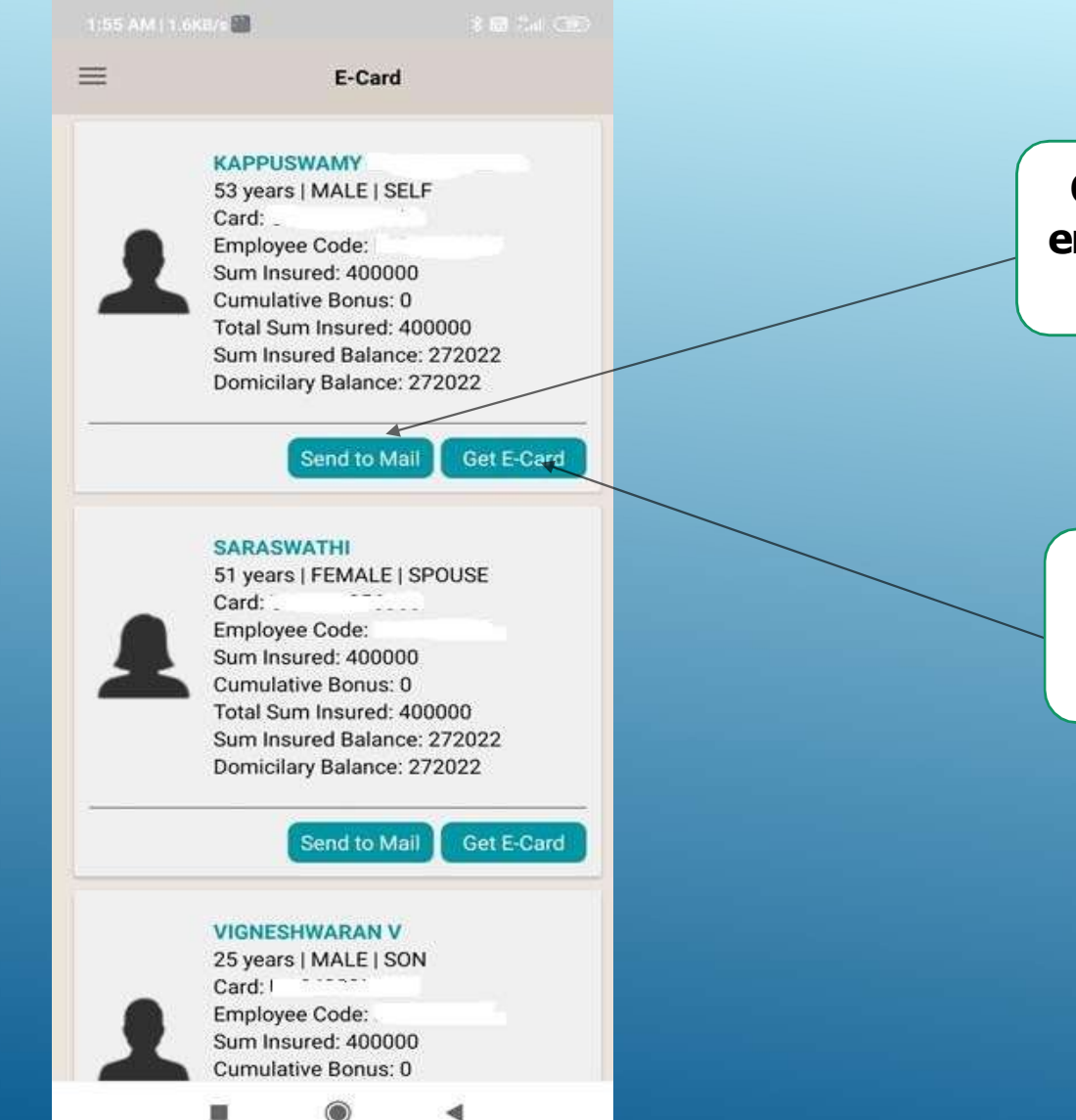

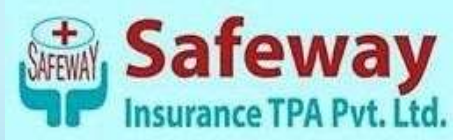

Click on "Send to Mail" & enter the email Id on which you want the E-cards.

Click on "Get Card" to view the E-card.

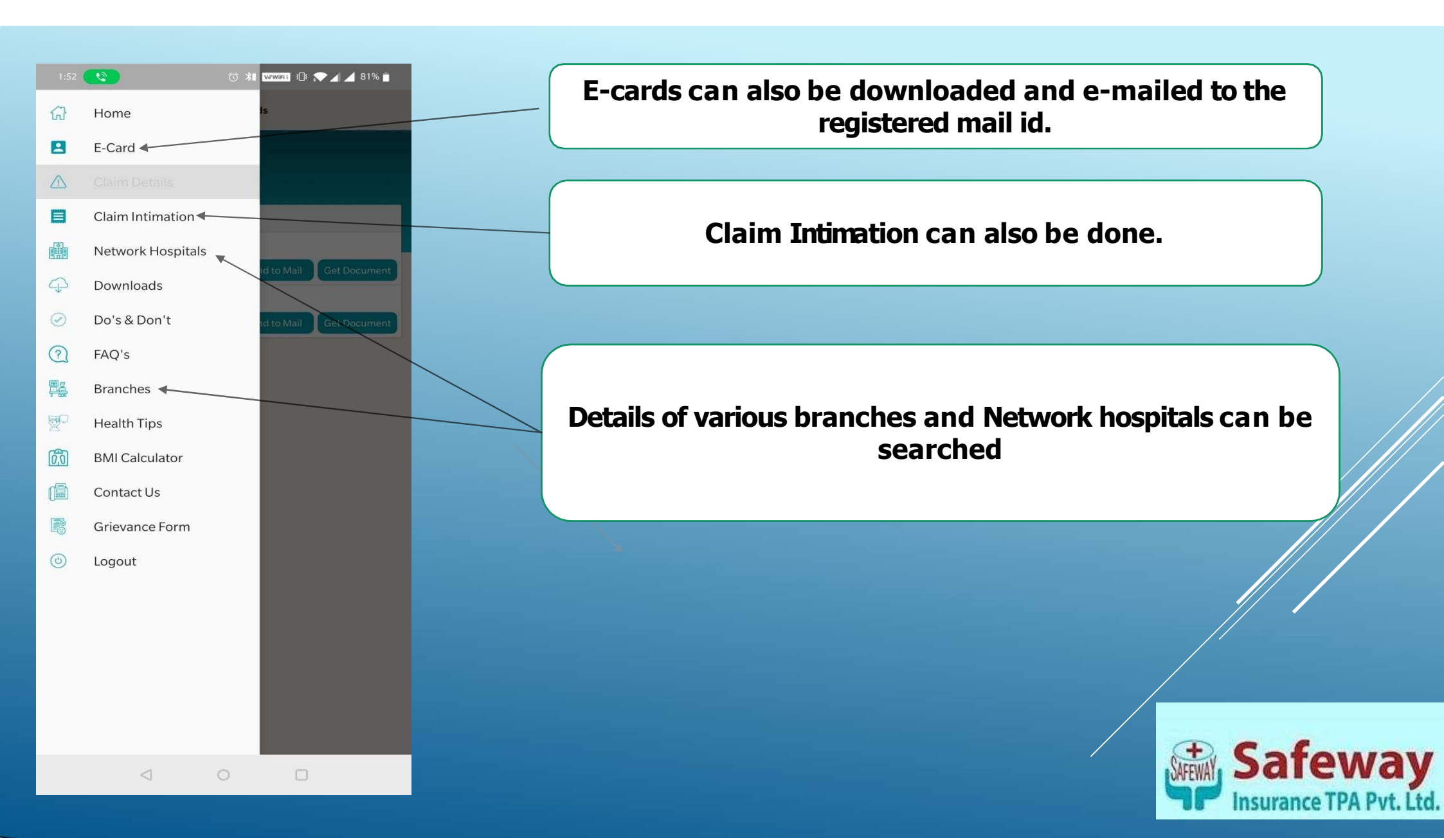

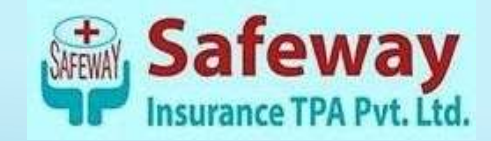

### PROCESS FLOW FOR KYC UPLOAD

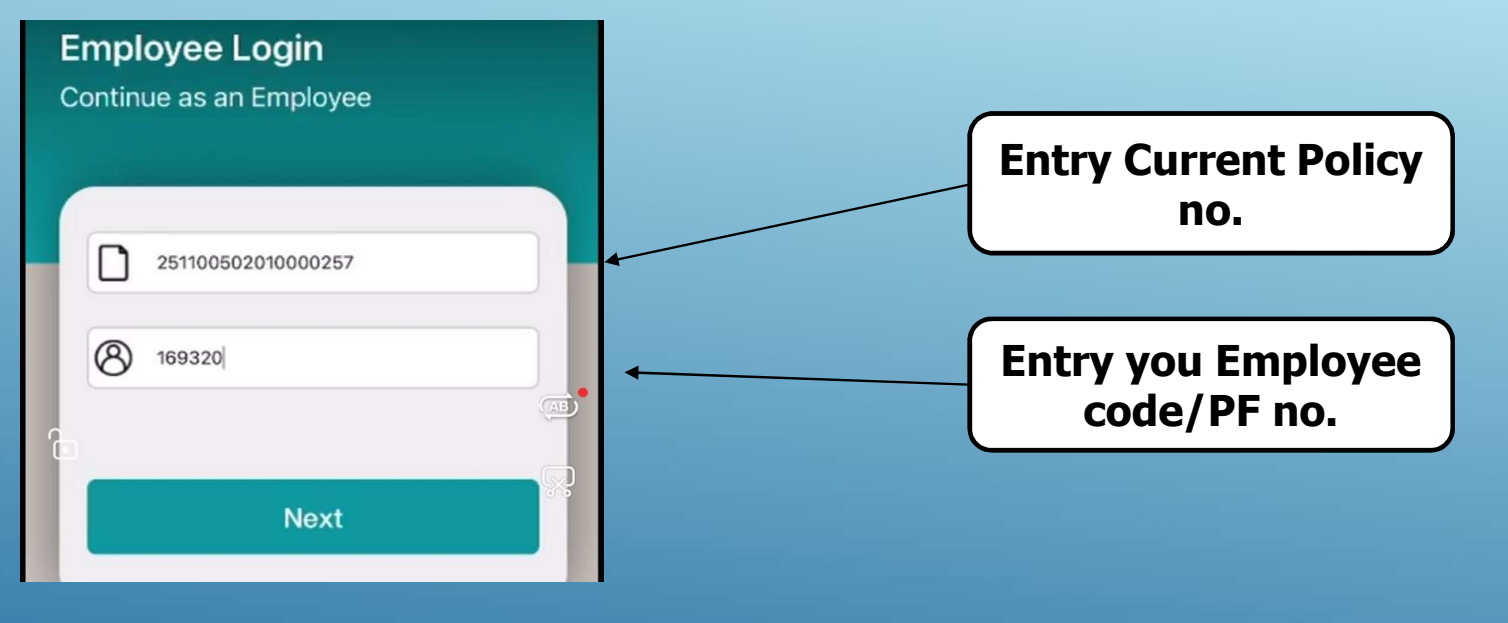

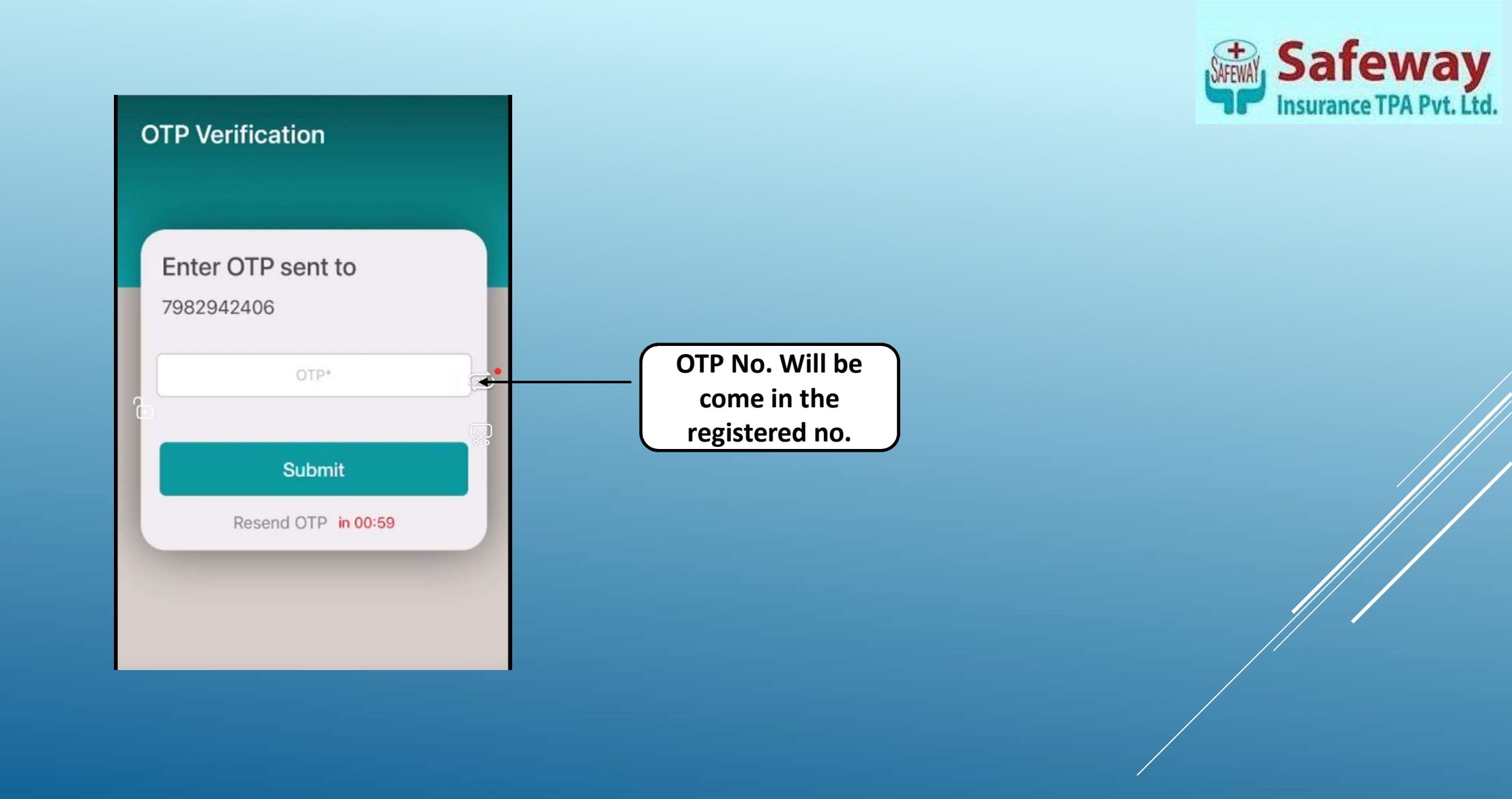

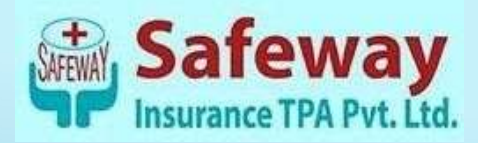

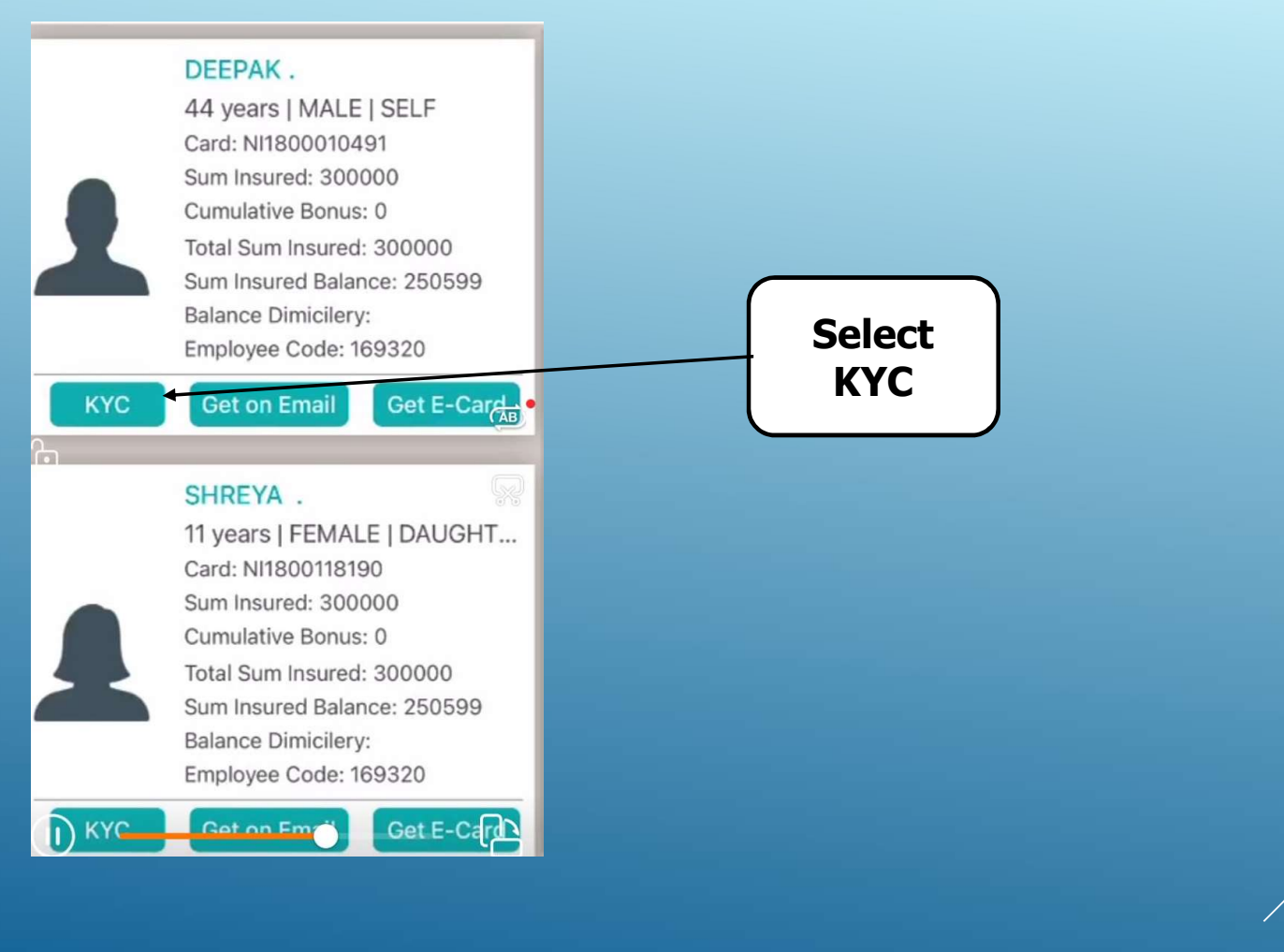

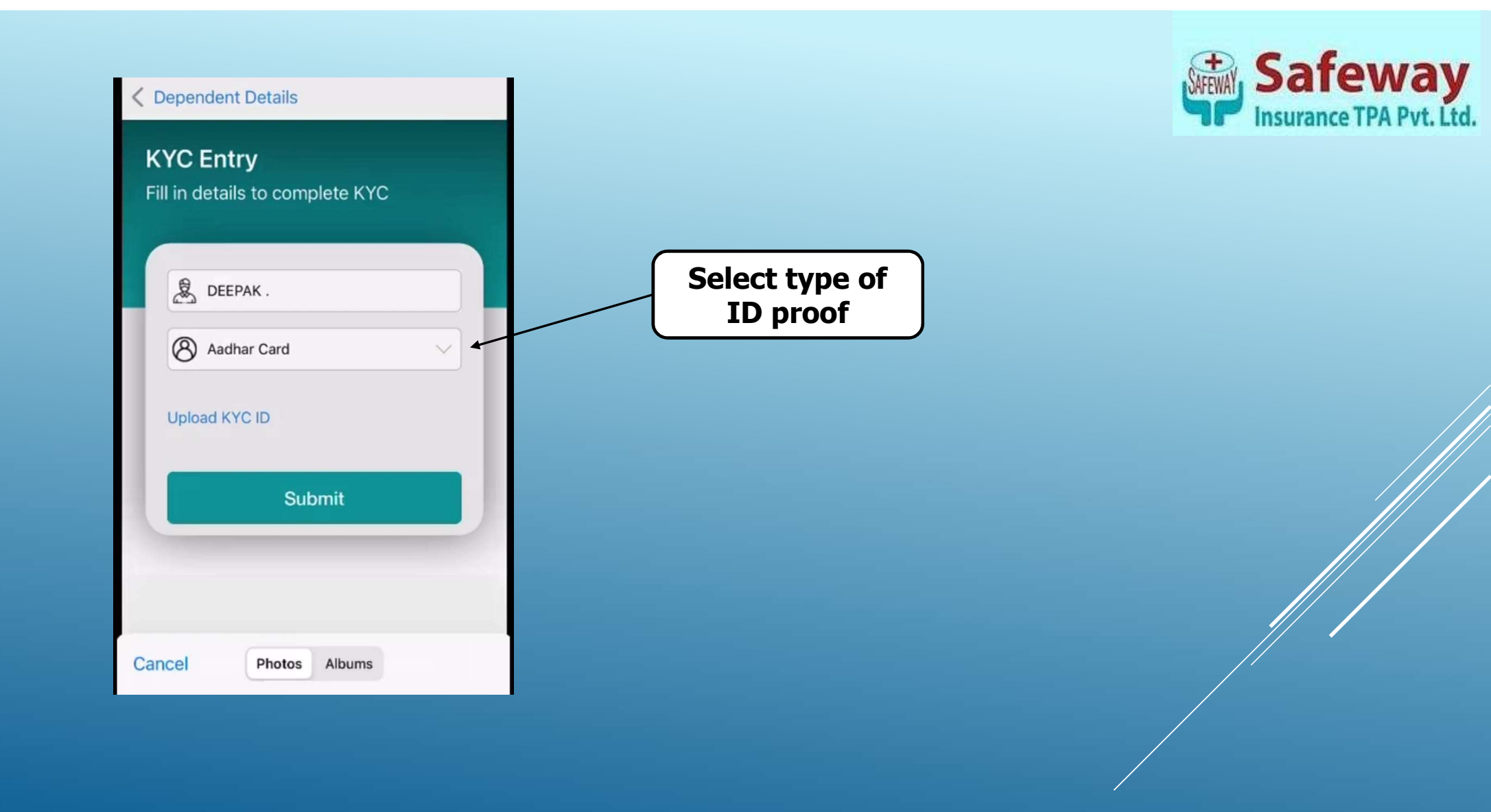

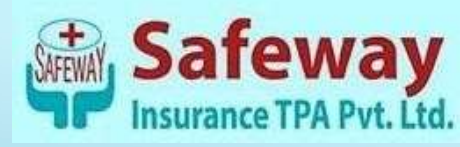

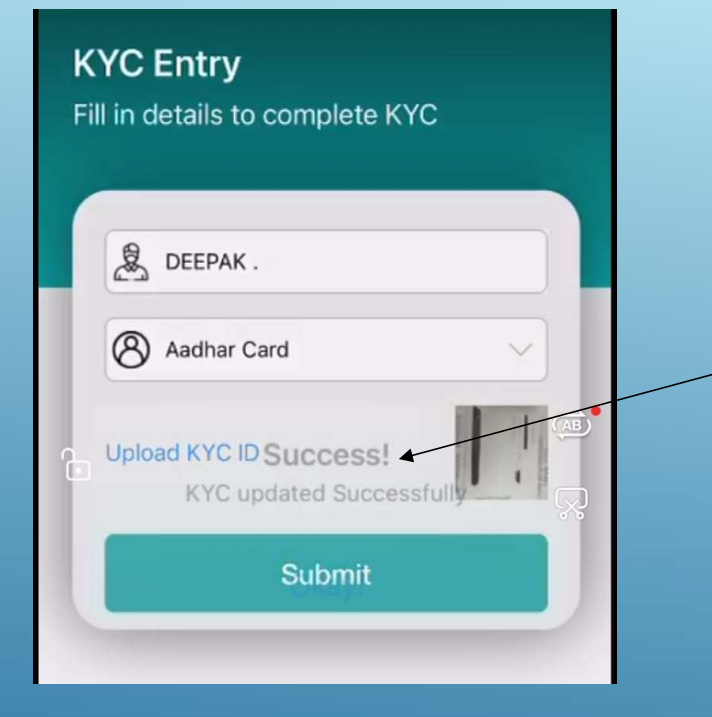

After submit the KYC then acknowledgement message will be come" KYC Uploaded Successfully"

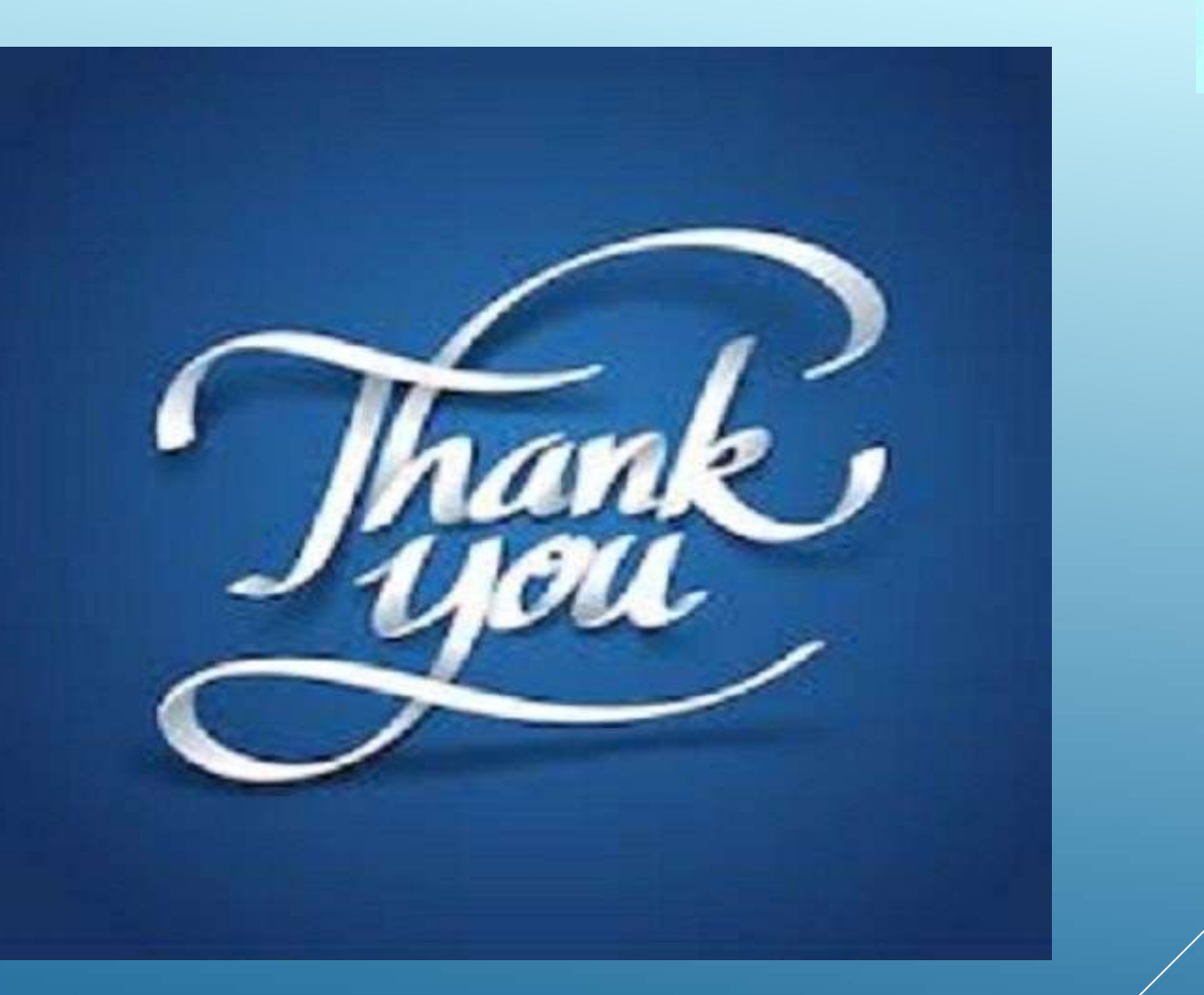

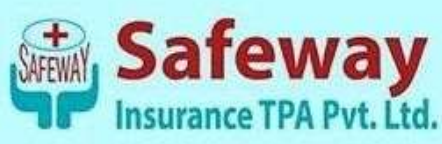